• System Requirements :

PhP 5.3.5, Apache 2.2.17

• Download Community Edition Zip file. Unzip it in www folder in your apache server.

Two folders are available namely

1) install 2) web\_school

Run the 'install' folder on your browser.

• Steps for installation:

| Installation Instr                           | uctions                                         |                 |
|----------------------------------------------|-------------------------------------------------|-----------------|
| You have simple steps to                     | configure this Web School.                      |                 |
| Create a database in I                       | PHPMyAdmin                                      |                 |
| → Set Mysql username                         |                                                 |                 |
| → Set Mysql Password                         |                                                 |                 |
| → Give the database nar                      | ne,username and password to the following cores | ponding fields. |
| <ul> <li>Delete install directory</li> </ul> | after installation is completed.                |                 |
|                                              |                                                 |                 |
| Database Name                                |                                                 |                 |
|                                              |                                                 |                 |
| User Name                                    |                                                 |                 |
| Password                                     |                                                 |                 |
| Database Host                                | localhost                                       |                 |
|                                              |                                                 |                 |
| Login Information                            | or Admin Panel                                  |                 |
|                                              |                                                 |                 |
| User Name                                    |                                                 |                 |
|                                              |                                                 |                 |
| Password                                     |                                                 |                 |
|                                              | ( manual )                                      |                 |
|                                              | Instan                                          |                 |

- ➢ Set database name.
- Provide username and password of PhpMyadmin database.

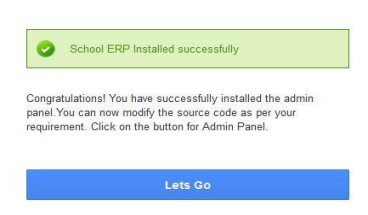

- Set username and password for your admin panel.
- > The above appearance ensures you have successfully installed the application.
- ▶ Now you are ready to login by clicking on "Lets go".

Note : Following trouble shooting steps may be helpful in case of Login,Logout,Icon disappearance or similar errors:

Now you have to set the path name for webschool. Open web\_school folder $\rightarrow$  inc folder $\rightarrow$  functions.php file.

Edit the following marked in red, if the path is different from the one mentioned below:

Line2 →define("SITE\_URL", "<u>http://localhost/communityedition/web\_school/</u>");

Line3  $\rightarrow$  define("VIEW\_SITE\_URL","<u>http://localhost/communityedition/web\_school/view/</u>");